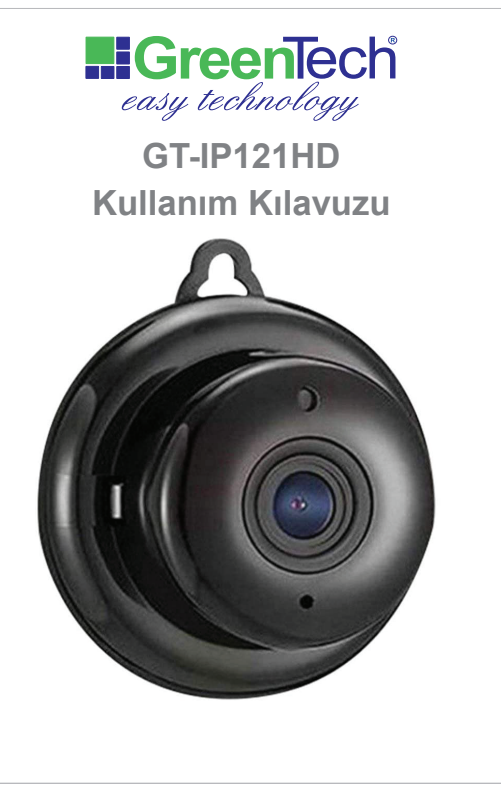

| İÇİNDEKİLER                  |                                       |    |  |
|------------------------------|---------------------------------------|----|--|
| Ü                            | RÜN ÖZELLİKLERİ                       | 3  |  |
| 1. T/                        | ABLET VEYA AKILLI TELEFON İLE KURULUM | 4  |  |
| 1.1 H                        | lesap Oluşturmadan Kurulum            | 5  |  |
| 1.2 H                        | lesap Oluşturarak Kurulum             | 5  |  |
| 1.3 V                        | ViFi Ağınız Üzerinden Kurulum         | 5  |  |
| 1.4 K                        | Kamera WiFi'si Üzerinden Kurulum      | 7  |  |
| 2. U                         | JYGULAMA REHBERİ                      | 10 |  |
| 2.1. 0                       | Biriş Sayfası Menüler                 | 10 |  |
| 2.2 A                        | yarlar                                | 10 |  |
| 2.2.1 A                      | larm Ayarları                         | 10 |  |
| 2.2.2 Kayıt Ayarları         |                                       |    |  |
| 2.2.3 Lamba Hassasiyet Ayarı |                                       |    |  |
| 2.2.4 0                      | Selişmiş Ayarlar                      | 12 |  |
|                              |                                       |    |  |

## ÖNEMLİ UYARILAR!

-Kameranızın elektrik bağlantısını yapmadan önce SD kartınızı (Max. 64GB) kart yuvasına yerleştiriniz. Kameranız elektriğe bağlı iken kartı takmayın ve çıkartmayın.

-Kameranızı kutudan çıkan şarj cihazı ve kablosu ile elektriğe bağlayınız.

-Kameradan sırasıyla "System is starting" "System starting comleted" ve Access point preparing" uyarıları duyulacaktır. Son olarak "Access point ready" uyarısından sonra kamera kurulumuna başlanabilir.

-İlk kurulumda cep telefonunuzun, kameranın ve modemin birbirlerinden 3 metreden daha uzakta olmadığından emin olun. Kamera 802.11 b/g/n protokol ile 2.4G WiFi desteklemektedir.

4.5 ve 5G WiFi destekli deăildir.

1. TABLET VEYA AKILLI TELEFON İLE KURULUM

Kurulum yapacağınız cihazınızın/telefonunuzun konumunu açın.

Aşağıda ikonu bulunan "V380 Pro" uygulamasını Google Play ya da App Store'dan indirin veya QR kodu okutun.

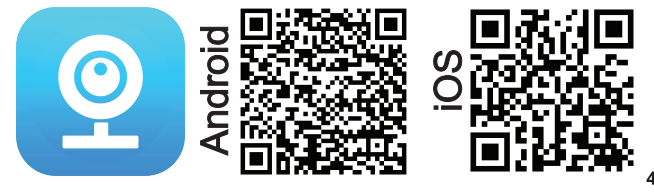

### Uygulamayı açın.

Açılma esnasında tüm bildirimleri onaylayın ve erişimleri kabul edin. Ardından açılacak 3 sayfayı geçin ve "Try Now" ikonuna tıklatın.

Açılacak ekranda "register" ikonuna tıklayarak bir hesap oluşturabilir veya "Try without an account" ikonuna tıklayarak hesap oluşturmaksızın devam edebilirsiniz. Ancak hesap oluşturmamanız durumunda uygulamanın bazı özelliklerini kullanamaz ve bazı verilerinize ulaşamazsınız.

#### 1.1 Hesap Oluşturmadan Kurulum:

Açılacak uyarı penceresindeki "Continue" ikonuna tıklayarak devam edebilir veya "register" ikonuna tıklayarak hesap oluşturma sayfasına dönebilirsiniz

#### 1.2 Hesap Oluşturarak Kurulum:

Ekrandaki "register" ikonuna tıklayın. "Country/Region" alanı için "Europe" seçin. "Email" alanına mail adresinizi girdiğinizde aktifleşecek olan "Verify Code" a tıklayın.

Mail adresinize gönderilen kodu 60 saniye içerisinde girin ve "Next" e tıklavın

Acılacak sifre ekranına rakam ve ve harflerden olusan 6-16 karakter uzunluğundaki şifrenizi iki kez girin ve "Submit" e tıklayın.

"Login" İkonuna tıkladıktan sonra mail ve şifrenizi yazarak hesabınıza giris vapabilirsiniz

5

8

Web Adresi

11

#### 1.3 WiFi ağınız üzerinden kurulum:

Sağ üste yer alan "+" ya basın.

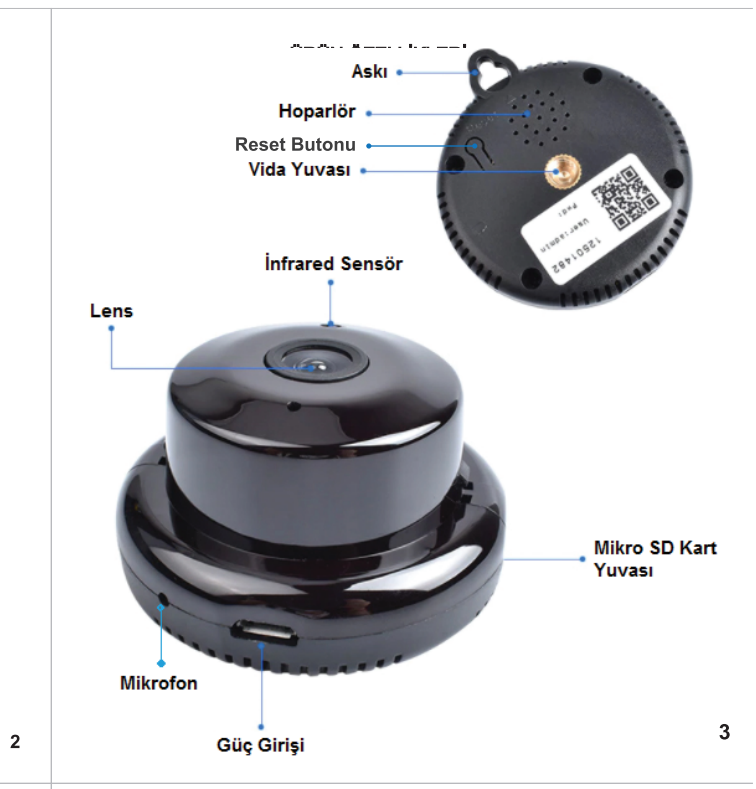

Açılacak tarama ekranının ortasında yer alan aşağıdaki kutuya basın.

# Can't find the QR code on the device? Please

Önce "Wifi Smart Camera" yı sonra da "AP Hot spot connection" ı seçin. Ardından açılacak pencereleri onaylayın.

Bu kurulum için öncelikle telefonunuzun wifi ağına bağlı olduğundan emin olun.

Açılan ekranda wifi ağınızı seçin ve şifresini girip "Confirm" e basın. Açılacak ekrandaki MV ile başlayan kameranızın ID'sine tıklayın.

Önce "wifi connecting" sonra da "wifi connected" uyarılarını duyduğunuzda kurulum tamamlanmış demektir.

Bir sonraki ekrandan kameranıza listeden bir isim verebileceğiniz gibi farklı bir isim de tanımlayabilirsiniz. "Finish" e basarak işlemi tamamlavabilirsiniz.

Açılacak görüntüleme ekranına tıkladığınızda güvenliğiniz için son derece önemli olan, kameranıza şifre tanımlamasını öneren uyarı penceresi acılacaktır. "Set Password" a tıklayın ve bir kullanıcı adı ve şifre belirleyin. Şifreniz 6-29 karakterden rakam ve harflerden olusmalı.

Şifrenizi ikinci kez girdikten sonra "Confirm" e basarak onaylayın. Belirleveceğiniz bu sifrevi not etmenizi tavsiye ederiz. Sifrenizi daha sonra unutursanız kameranızı resetlemeniz ve yeniden kurulum yapmanız gerekir.

#### 1.4 Kameranın WiFi'si üzerinden kurulum:

Kameranın bulunduğu ortamda wifi ağı bulunmuyor ise veya kameranızı bir wifi ağına bağlamak istemiyor iseniz, telefonunuzu direkt kameraya bağlayıp görüntü alabilirsiniz. Bu kurulum için; V380 Pro uygulamasını kapatın. Daha önce kameranızı WiFi ağınız

üzerinden kudunuz ise resetlemeniz gerekir. Telefonunuzun wifi menüsünü açın ve wifi listesindeki MV ile

başlayan kameranızın ID'sine tıklayın.

Bağlanacağınız ağın internet bağlantısı bulunmadığına dair bir uyarı penceresi açılacaktır. Bu penceredeki "Bağlan/Sakla/NoThanks' ikonuna tıklayın.

V380 Pro uygulamasını yeniden açın ve Sağ üste yer alan "+" ya tıklayın.

Açılacak tarama ekranının ortasında yer alan aşağıdaki kutuya tıklayın.

Can't find the QR code on the device? Please click here

Önce "WiFi Smart Camera" yı sonra da "Add Device ID" yi seçin. Açılacak ekrandaki "Device ID" alanına kameranızın MV'den sonraki ID rakamlarını girin. Ardından "Confirm" e basın.

Bir sonraki ekrandan kameranıza listeden bir isim verebileceğiniz gibi farklı bir isim de tanımlayabilirsiniz. "Finish" e basarak işlemi tamamlayabilirsiniz.

Açılacak görüntüleme ekranına tıkladığınızda güvenliğiniz için son derece önemli olan, kameranıza şifre tanımlamasını öneren uyarı penceresi açılacaktır. "Set Password" a tıklayın ve bir kullanıcı adı ve şifre belirleyin. Şifreniz 8-29 karakterden, rakam ve harflerden olusmalı.

Şifrenizi ikinci kez girdikten sonra "Confirm" e basarak onaylayın. Kameranızı internet bağlantısı olmaksızın sadece telefonunuz üzerinden görüntüleyebileceğinizi belirten uyarı penceresini "Only for AP hotspot connection" butonuna basarak onaylayın.

Belirleyeceğiniz bu şifreyi not etmenizi tavsiye ederiz. Şifrenizi daha sonra unutursanız kameranızı resetlemeniz ve yeniden kurulum yapmanız gerekir.

Restleme: Modeminiz veya şifresi değiştiğinde kameranızı resetlemeniz ve yeniden kurulum yapmanız gerekir. Bunun için kutu içeriğiğnde yer alan metal çubuk ile kameradan resetleme yapıldığına dair konusma sesi delene kadar reset butonuna basılı tutun.

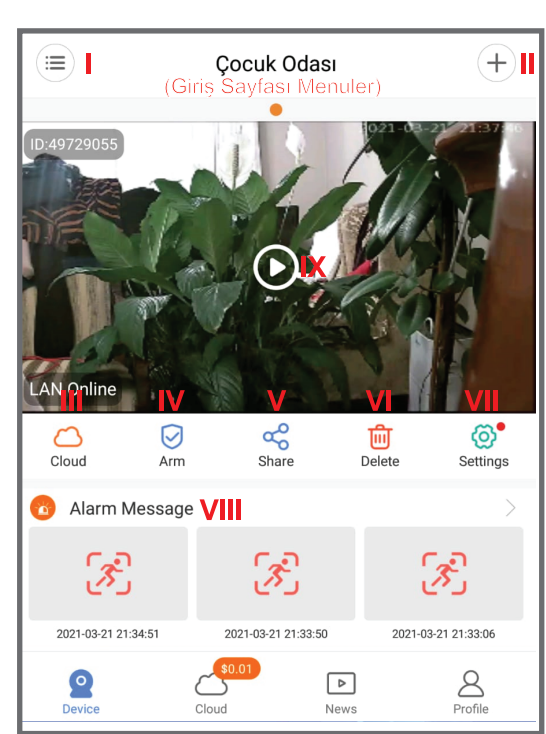

7

10

12

6

### 2. UYGULAMA REHBERİ

2.1 Giriş sayfası menuler:

I. Hızlı menü

II Kamera ekleme

III. Cloud : Sadece Paypal ödeme kabul edildiğinden dolayı bu menu kullanılamamaktadır.

IV. Alarm açma ve kapama

V. Kameranızı paylaşma

VI. Kamerayı silme

VII. Ayarlar

VIII.Alarm bildirimleri

IX. Kamera görüntüleme

2.2 Ayarlar

2.2.1 Alarm Ayarları

I. Alarm açma kapatma

II. Alarm periyodunu belirleme.

III. Alarm alanını belirleme

IV. Sesli alarm açma kapatma

2.2.2 Kayıt Ayarları

Sürekli kayıt

II. Alarm kayıtları

III. Sesli kayıt

IV. Yüksek ve düşük çözünürlük

| < Settings<br>(Ayarlar) |               |
|-------------------------|---------------|
| Cloud                   | >             |
| settings                |               |
| 😁 General               | Çocuk Odası 🗦 |
| 🥥 Network               | alp $>$       |
| Password                | >             |
| Device time             | >             |
| Firmware version        | • >           |
| Function setting        |               |
| Alarm setting           | >             |
| Record setting          | >             |
| Advanced settings       | >             |

| Alarm setting<br>(Alarm Ayarlar)                               | Record setting<br>(Kavit Avarlar) |      |
|----------------------------------------------------------------|-----------------------------------|------|
| Alam on                                                        |                                   |      |
| alarm <mark>pr</mark> riod                                     | > Remaining capacity              |      |
| Alarr <mark>a a</mark> ea                                      | > 93 %                            |      |
| Alarm sound                                                    | Continuous Recording              |      |
|                                                                | Event Recording                   |      |
|                                                                | Record audio                      |      |
|                                                                | Video quality                     |      |
|                                                                | н                                 |      |
|                                                                | SD                                |      |
| <b>2.2.3</b> Gelişmiş Ayarlar<br>Kameranın sesli uyarı konuşma | larının aktif veya pasif yapılr   | nası |
| Teknik Destek Tel : (2                                         | 216) 611 1160                     |      |

: www.greentech.com.tr